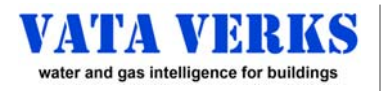

### VV-100

### **Configuring Data Transmission**

Modbus TCP / Modbus RTU / HTTP Publish / MQTT / Pulse / Data Logging / Telnet / Web Server not all features available on all units

### **Table of Contents**

### **CONFIGURING LIVE**

| p. 2 | Acces | sing Com | mand Window |
|------|-------|----------|-------------|
|      |       | Leveller |             |

- p 2 Locally: over USB Cable
- p 2 Remotely: over Telnet

### p. 3 Networked Communication

- p 3 MQTT
- p 3 Modbus TCP
- p 4 HTTP Publish
- p 6 Modbus RTU
- p 7 Configuring Network
- p 8 Modbus Registry

### p. 9 Other Communication

- p 9 Pulse
- p 11 Data Logging

### **CONFIGURING OFFLINE**

### p. 13 Accessing Configuration File

(and other files)

- p 14 Locally: via SD Card
- p 15 Remotely: via Web Server

Confirm Meter Compatibility Before Invasive Site Work. See Instructions or Contact Vata Verks NOT FOR USE IN HAZARDOUS OR EXPLOSIVE ENVIRONMENTS

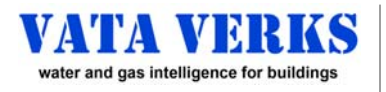

### ACCESSING COMMAND WINDOW Locally or Remotely

### VV-100 unit must be assembled with Sensor Probe.

Laptop must have Tera Term (or other Emulator) and Driver loaded. (See pg 3: Meter Specific Instructions)

### Locally over USB cable

### **Connect Main Unit to laptop with mini USB cable** Open **Tera Term**:

- a. Choose "Setup" dropdown
- b. Choose Serial Port...

| VT   | Tera Te | arm - Idi | isconnecte    | TV Ib        |            |           |          |                   |
|------|---------|-----------|---------------|--------------|------------|-----------|----------|-------------------|
| File | Edit    | Setun     | Control       | Window       | Help       |           |          |                   |
| THE  | Luit    | Jetup     | control       | WINGOW       | Tielp      |           |          |                   |
|      |         |           | erminal       |              |            |           |          |                   |
|      |         | v         | Vindow        |              |            |           |          |                   |
|      |         | F         | ont           |              |            |           |          |                   |
|      |         | K         | eyboard       |              |            |           |          |                   |
|      |         | S         | erial port    |              |            |           |          |                   |
|      |         | Tera T    | erm: Serial p | ort setup an | d connecti | on        |          |                   |
|      |         |           |               |              |            |           |          |                   |
|      |         | -         | Port:         |              | CO         | M5        | ~        | Nouconon          |
|      |         |           | Speed         |              | 115        | 200       |          | New open          |
|      |         |           | speed.        |              |            | 200       |          |                   |
|      |         |           | Data:         |              | 8 b        | it        | $\sim$   | Cancel            |
|      |         |           | Dorith a      |              | no         | 20        |          | otanoon           |
|      |         |           | Parity:       |              | noi        | ie        | ~        |                   |
|      |         |           | Stop bit      | is:          | 1 b        | it        | $\sim$   | Help              |
|      |         |           | <b>F</b> I    |              |            |           |          |                   |
|      |         |           | Flow co       | ntroi:       | nor        | ie        | ~        |                   |
|      |         |           |               | <b>T</b>     |            |           |          |                   |
|      |         |           |               | Transi       | nit dela   | iy        |          |                   |
|      |         |           |               | 0            | mse        | ec/char   | 0        | msec/line         |
|      |         |           |               |              |            |           |          |                   |
|      |         |           |               | riondhab     | loma, l    |           | J. Davet | (0045)            |
|      |         |           | Device F      | nenaly M     | name: U    | IDH Sella |          | CONDJ<br>CONTERNO |

### At Serial Port Setup Window (above)

- a. Configure as shown above\*\*
- b. Click New Open

### At Command Window

- a. **ENTER** for Username Prompt
- b. Username: admin ENTER
- c. Password: admin ENTER
- d. M> ENTER for Main Menu
- e. C ENTER for Communication Menu

### \*\*If Port prompt is "grey", and sensor is connected to serial port as directed, your laptop's FTDI Driver may be missing. Download the VCP driver from: <u>www.ftdichip.com</u>

\*\*\*This Tera Term configuration can be saved for future use at: "Setup" Drop Down, "Save Setup".

### Remotely over Telnet

Telnet must be enabled and IP address known. Must be accessible via local network or VPN over ETHERNET.

### Open Tera Term.

- a. Choose File dropdown
- b. Choose New Connection

| VT   | Tera Te                                | rm - [dis         | connected | H] VT    |        |                   |                                     |     |                |                     |        |
|------|----------------------------------------|-------------------|-----------|----------|--------|-------------------|-------------------------------------|-----|----------------|---------------------|--------|
| File | Edit                                   | Setup             | Control   | Window   | Help   |                   |                                     |     |                |                     |        |
|      | New o                                  | onnectio          | on        | Alt+N    |        |                   |                                     |     |                |                     |        |
|      | Duplic<br>Cygwi                        | in Tera           | Term: N   | ew conne | ection |                   |                                     |     |                |                     | ×      |
|      | Log<br>Pause<br>Comn<br>View L<br>Show | Li<br>ne<br>.o    | ) тср/ш   | P        | Serv   | vice:             | 168.168.1.<br>✓ History<br>● Telnet | 65  | TCP po         | <b>)</b><br>rt#: 23 | ~      |
|      | Stop L<br>Send f<br>Transf             | .o;<br>file<br>er |           |          |        |                   | ○ SSH<br>○ Other                    |     | IP version:    | SSH2<br>AUTO        | ~      |
|      | Chang                                  | je C              | ) Serial  |          | I      | <sup>D</sup> ort: | COM3: USI                           | B S | erial Port (CO | M3)                 | $\sim$ |
|      |                                        |                   |           |          | Ok     | (                 | Cancel                              |     | Help           |                     |        |

### At New Connection Window

- a. Input the Device's IP Address at Host
- b. Choose TCP/IP. Telnet. TCP Port 23. OK
- At Tera Term: Choose Setup dropdown
  - a. Choose Terminal
    - b. Click Local Echo. OK

|                                                                                                    | Tera Term: Terminal setup                                                            | ×                                                  |
|----------------------------------------------------------------------------------------------------|--------------------------------------------------------------------------------------|----------------------------------------------------|
| <b>Pro Tip</b> : A Telnet<br>session improperly<br>closed will remain<br>Open for 10 min, not<br>allowing re-entry. | Terminal size      80    x    24      ☑ Term size = win size      Auto window resize | New-line<br>Receive: CR v<br>Transmit CR v<br>Line |
| To avoid this, Close                                                                                                | Terminal ID: VT100 ~                                                                 | Local echo                                         |
| using <b>Disconnect</b> in                                                                                          | Answerback:                                                                          | □ Auto switch (VT<->TEK)                           |
| the <b>File</b> dropdown<br>OR simply close the<br>Telnet application                                               | Coding (receive)<br>UTF-8 v                                                          | Coding (transmit)<br>UTF-8 v                       |
|                                                                                                    | locale: american                                                                     | CodePage: 65001                                    |

### At Command Window

- a. ENTER for Username Prompt
- b. Username: admin ENTER
- c. Password: admin ENTER
- d. M> ENTER for Main Menu
- e. C ENTER for Communication Menu

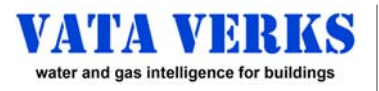

### Configuring Communication MQTT / Modbus TCP

### Unit Must be Assembled, with Sensor Probe Connected.

### 1. С ENTER to go to Communication Menu Make Selection: 0=None 1=MQTT 2=Modbus TCP 3=HTTP Publish 4=Modbus RTU Slave 5=Modbus RTU 2. 1 **ENTER** to enable MQTT to enable Modbus TCP 2 **ENTER** Note: If choosing the MQTT protocol contact Vata Verks at info@vataverks.com. Modbus TCP Enabled **Configure MQTT Broker Information** Modbus Port: 123 **MQTT** Disabled **\*\*COMMUNICATION MENU: MQTT MENU\*\*** Change Modbus TCP port y/n? d - Display MQTT configuration (usually 'n') t - Enter MQTT publication period (>= 1sec)(t ###) Save configuration y/n? **n** - Enter MQTT publication name (n xxxx) **b** - Enter MQTT broker URL (b MQTTBroker.com) c - Enter MQTT Broker port (c ####) u - Enter MQTT Broker username (u xxxx) **p** - Enter MQTT Broker password (p xxxx) S - Save configuration Continue to the Network Menu (see pg 7) M - Return to Main Menu MQTT: For Modbus Register Assignments (see pg 8) Enter all the required information for your Broker. S ENTER to Save d ENTER to confirm configuration. **Check Display to confirm**

Continue to the <u>Network Menu</u> (see pg 7)

### **MQTT JSON String Sample Output**

{"flow":"0.00","total":"0.15","temp":"28","time":"2000:01:01T00:58:28","mac":"36:39:0A:00:00:A5", "kFactor":"60.0000","revs":"8","minflow":"0.00"}

### **MQTT Pro Tip**

The Vata Verks sensor must be "Tracking" in order to Publish. No Tracking = No Receiving

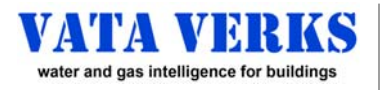

### Configuring Communication HTTP Publish

### Unit Must be Assembled, with Sensor Probe Connected.

The HTTP Publish Notification feature pushes data, at a User programmed Publication Interval, from the Vata Verks sensor through a network connected Ethernet port to the User's Broker.

1. C ENTER to go to Communication Menu

Make Selection: **0**=None **1**=MQTT **2**=Modbus TCP **3=HTTP Publish** 4=Modbus RTU Slave 5=Modbus RTU Master

### 2. 3 ENTER to enable HTTP Publish

### 3. Configure HTTP Publish Notification

|    | HTTP COMMANDS MENU                                   | DESCRIPTION                                                                           |
|----|------------------------------------------------------|---------------------------------------------------------------------------------------|
| d  | Display HTTP configuration                           |                                                                                       |
| t  | Enter HTTP publication period [1 to 6500 sec][t ###] | the number of seconds between each publication                                        |
| n  | Enter HTTP publication name (n xxxx)                 | name / token included in the publication request to inform server of data origination |
| b  | Enter HTTP server URL (b www.server.com)             | the URL that the publication will be directed to (ex: www.vataverks.com)              |
| с  | Enter HTTP Server port (c ####)                      | the port that the server is listening on (ex: 80).                                    |
| r  | Enter HTTP Resource (r receiver.php)                 | the server-side program that will process the request (ex: publication.php)           |
| S  | Save configuration                                   |                                                                                       |
| Sc | me configurations require a reset to take effect     |                                                                                       |
| Μ  | Return to Main Menu                                  |                                                                                       |

- **S ENTER** to Save the Configuration
- d ENTER to display and confirm the Configuration

### 4. Completing the HTTP Publish Transmission

a. To Include Correct Volume Total (instead of just revolutions)

Enter the meter's K-factor in the Tracking Menu.: For meter K-factor discovery, see Instructions\*.

b. To Include Correct Timestamp

Enter Data and Time in 24 hour format (GMT or Local time) in the Maintenance Menu.

t(space)yyyy:mm:dd**T**hh:mm:ss example: t 2021:12:16**T**14:37:00

### c. To Include Flow Data

To include Instantaneous Flow Rate at time of transmission To include Minimum Flow Rate since last transmission The Unit must have the **Ultra Hi-Resolution\*\* Option.** 

- 5. Continue to Network Menu and configure (see pg 7.
- 6. See HTTP Publication Format (see pg 5)

### HTTP Pro Tip

The Vata Verks sensor must be "Tracking" in order to Publish. No Tracking = No Receiving  \* See all instructions at: www.vataverks.com/support/
 \*\*Email to info@vataverks.com to upgrade to Ultra Hi-Resolution. Include unit Serial # from Maintenance Menu

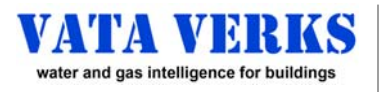

### Configuring Communication HTTP Publish Format

Data will be provided as an extension in a HTTP GET request. The GET request will include the Server Resource address with the data appended. The data provided will be the following:

| Data Item   | Format                | Description                                              | Default                                |  |  |  |  |
|-------------|-----------------------|----------------------------------------------------------|----------------------------------------|--|--|--|--|
| Token       | 24 character string   | Token / Publication Name, can be user assigned.          | Device Serial Number                   |  |  |  |  |
| MacAddress  | 12 character string   | Device MAC address, can be user assigned, in Hex format. | Factory preassigned MAC address        |  |  |  |  |
| Timestamp   | YYYY-MM-DDTHH:MM:SS   | Time of data sampling, 24 hour format.                   | Set by user. Unset=2000-01-01T00:00:00 |  |  |  |  |
| kFactor     | Decimal format        | The current device k-factor, can be user defined         | Default is 60.0                        |  |  |  |  |
| Volume      | Decimal format        | The accumulated volume from the start of tracking        | =Revolutions / K-Factor                |  |  |  |  |
| Revolutions | 32 bit integer Format | Revolution accumulation                                  | Reported as unsigned 32 bit integer    |  |  |  |  |
| FlowRate    | Decimal format        | Change in Volume over 1 second                           | Requires Ultra Hi-Res Option**         |  |  |  |  |
| MinFlowRate | Decimal format        | Minimum flow rate seen since the last report             | Requires Ultra Hi-Res Option**         |  |  |  |  |
| Temperature | Integer               | The current temperature at the sensor in degrees C       |                                        |  |  |  |  |

### **HTTP Publish Format**

- 1) The device will first establish a TCP connection to the server using the URL information provided.
  - a. If a connection cannot be established the device will not try again until the next publication period.
- 2) If connection is successfully established, the device will send an HTTP GET request as follows:

GET /<Server Resource Address>?Token=<Configured Token>&MacAddress=<device MAC address>&Timestamp=< YYYY-MM-DDTHH:MM:SS>&kFactor=<configured k-factor>&Volume=<Current volume>&Revolutions=<Revolution Count>&FlowRate=<Current flow rate, fine tracking option only>&MinFlowRate=<Current minimum flow rate, fine tracking option only>&Temperature=<Current sensor temperature>

### Example of GET without Ultra Hi-Resolution\*\* Tracking Option:

GET /CGI/Vataverks.php?Token= AB5000323138511435373937&MacAddress=A1:34:BC:33:09:FE&Timestamp=2020-30-04T13:01:22&kFactor=60.0&Volume=1239876.52&Revolutions=123456&Temperature=22

### Example of GET with Ultra Hi-Resolution\*\* Tracking Option:

GET /CGI/Vataverks.php? Token= AB5000323138511435373937&MacAddress=A1:34:BC:33:09:FE&Timestamp=2020-30-04T13:01:22&kFactor=60.0&Volume=1239876.52&Revolutions=123456&**FlowRate=0.35&MinFlowRate=0.01&**Temperature=22

Note: URL encoding will be applied to the information published.

- 3) The device will wait for a response from the server and once received the device will close the connection.
  - a. If no response is received within 1 minute, the device will close the connection. No retries will be made.

\* See all instructions at: www.vataverks.com/support/

\*\*Email to <u>info@vataverks.com</u> to upgrade to Ultra Hi-Resolution. Include unit Serial # from Maintenance Menu

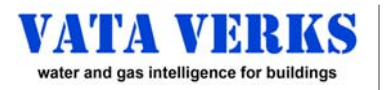

### CONFIGURING DATA TRANSMISSION

### Configuring Communication Modbus RTU

### The VV-100 can be configured for Modbus RTU (Slave / Master) and assembled into an array.

- **1.** Remove top. Find Switch U14 (follow option below). Close top
  - a. If a Slave and last in Array: U14 Switch #2 = 'ON' (to terminate)
  - b. If a Slave and NOT last in Array: U14 Switch #2 = 'OFF'
  - c. If a MASTER
- U14 Switch #2 = 'ON' (to terminate)
- 2. See Meter Specific Instructions pg 3: Assemble with probe. Access Main Menu
  - C ENTER to enter Communication Menu
- 3. Select: 0=None 1=MQTT 2=Modbus TCP 3=HTTP Publish 4=Modbus RTU Slave 5=Modbus RTU Master

| 4    | ENTER to enable <u>RTU Slave</u> |  |
|------|----------------------------------|--|
| CON  | /M>4                             |  |
| Disa | ble Modbus TCP y/n?              |  |
| Υ    | ENTER                            |  |
|      |                                  |  |
|      |                                  |  |

### 5 ENTER to enable RTU MasterCOMM>5MQTTDisabledModbus TCPEnabled (default) TCP Port: 502HTTP PublishDisabledModbus RTU MasterEnabled - Local Address: 170Change Modbus TCP port y/n?

### 4. Configure as necessary for your sensor array.

- d display configuration
- b Set Modbus Baud rate (ex: b 5) (1=2400 2=4800 3=9600 4=19200 5=38400 6=57600 7=115200)
- s Stop bits (s x) [1 or 2, default 1]
- p Parity o=Odd, e=Even, n=None (p x) default None

n - Local RTU Slave address (n xxx) default 170

**NOTE:** ADDRESSES MAY NOT REPEAT IN SAME SENSOR ARRAY

- 5. S ENTER to save configuration
- 6. MASTER Unit ONLY: See pg 7 to Configure Network AND Activate new Network settings. Then return here.
- 7. Label the Device: "Slave", "Slave with Termination" OR "Master" to avoid onsite mix-ups.
- Wire units into the RTU array (see below) with shielded double twisted pair (ex: Belden 3107A)
  WIRING NOTE: Polarity can be vendor dependent. (Advantech example shown).
  Reverse the C1P / C1N wiring, If unit fails to communicate.
- **9.** MASTER Unit ONLY: Connect the Master Unit to the network via Ethernet connection.
- 10. Disconnect from laptop: Connect to Wall Power OR 5VDC via Terminal Strip
- 11. For Modbus Register Assignments: See pg 8

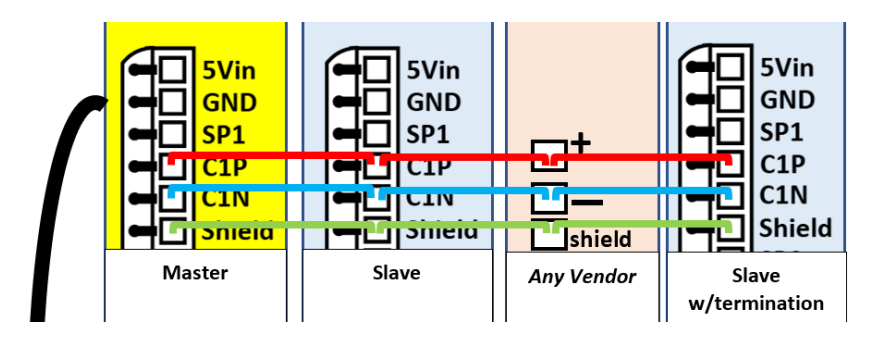

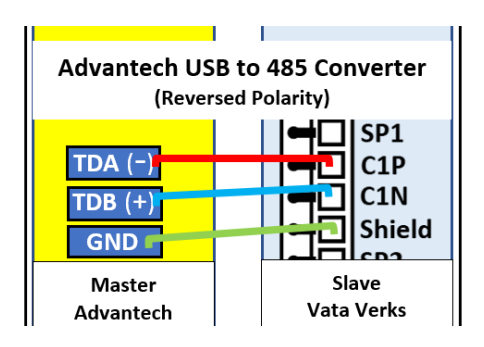

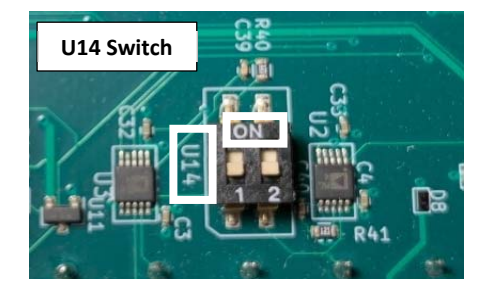

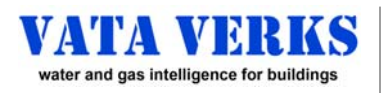

### **Configuring Network** Telnet / MQTT / Modbus TCP / HTTP Publish / Modbus RTU

Ν ENTER to go to Network Menu The current configuration will be displayed. \*\*Network Menu\*\* **Active Network Configuration DHCP Enabled IP Address:**0.0.0.0 GW Address: 0.0.0.0 NetMask:0.0.0.0 **DNS1:**0.0.0.0 (Primary) DNS2:0.0.0.0 (Secondary) MAC Address: 4E:00:3F:31:38:51 Telnet Port: 23 **Telnet Enabled** Web Server Port: 80 (Advanced) White List Mask:0.0.0.0 (Advanced) White List IP Address:0.0.0.0 Configure Network y/n?

y **ENTER** if changes are required.

**NOTE:** If DHCP is enabled, and the unit is connected to the Network, your network configuration will automatically populate.

NOTE: For future Telnet access record the IP Address

### **IMPORTANT:** See Networking Note below.

sk:0.0.0d - DHCP0.0.0 (Primary)m - MAC address0.0.0 (Secondary)n - DNS serverddress: 4E:00:3F:31:38:51t - Telnet portPort: 23s - Telnet Enable/DisableEnabledw - Web Server Porterver Port: 801 - (Advanced) Server White List Masked) White List Mask:0.0.02 - (Advanced) Server White List IPed) White List IP Address:0.0.0S - Save configurationgure Network y/n?Some configurations parameters require a reset to take effect

**WARNING:** Two devices on one Network <u>cannot</u> use same MAC address. The MAC address is derived from the Serial # and stored on the Config.txt file. If the Config.txt file is copied to another unit the MAC address is copied too. See pg 13 to Correct.

### NETWORKING NOTE: DHCP AND STATIC IP ADDRESSES

If remotely connecting to the device using Telnet, Modbus TCP or the Web Interface, the IP address must be <u>known</u>. Static IP is the recommended configuration. The static IP address must be on the same subnet as your router or gateway. (see your Network Administrator).

DHCP: Unless your server is configured to provide a constant IP address, the DHCP server will provide a new <u>unknown</u> IP address with each boot-up.

### Activating new Network Configuration Telnet / MQTT / Modbus TCP / HTTP Publish / Modbus RTU

### 1. Network Configuration changes **MUST** BE Saved, and the Unit Reset for changes to become active.

- **S ENTER** to Save the configuration
- Z ENTER to open Maintenance Menu

**R ENTER** to Soft Reset the device and activate the new configuration

Saved changes will survive reset. Calibration / Revolution Count will survive Soft Reset.

- N ENTER to open Network Menu and confirm Configuration
- For Modbus TCP: pg 8 for Registers
  For Modbus RTU: pg 6 to install in array. Pg 8 for Registers
  For HTTP Publish: pg 5 for publication format
- **3.** Finalize: Confirm Unit communication is being received.
  - **S ENTER** to Save.
  - M ENTER to go to Main Menu
  - g ENTER to Log Off
  - Unplug USB and Plug into wall power. Done

t(space)yyyy:mm:ddThh:mm:ss (example: t 2021:02:28T05:46:00)

Enter Date/ Time in (Z) Maintenance Menu

Means: Feb 28 2021 5:46:00 AM

| -                                                                                                    |
|----------------------------------------------------------------------------------------------------|
|                                                                                                    |
|                                                                                                    |
|                                                                                                    |
|                                                                                                    |
|                                                                                                    |
|                                                                                                    |
|                                                                                                    |
| r-1                                                                                                    |
|                                                                                                    |
|                                                                                                    |
|                                                                                                    |
|                                                                                                    |
| _                                                                                                    |
|                                                                                                    |
|                                                                                                    |
| i di la contra di la contra di |
|                                                                                                    |
|                                                                                                    |
| -                                                                                                    |
|                                                                                                    |
|                                                                                                    |

# V-100 Modbus Interface Specification

2023/04/01 Release: 12.05.02 Revision 1.0 Date:

| _                                               |
|-------------------------------------------------|
| -                                               |
| 0                                               |
| s                                               |
| _                                               |
|                                                 |
| e                                               |
| S                                               |
|                                                 |
| -                                               |
| <u>ت</u>                                        |
| <b>—</b>                                        |
|                                                 |
| -                                               |
| ē                                               |
| -                                               |
| σ                                               |
|                                                 |
| ٢Ň                                              |
| • •                                             |
| 0                                               |
| Ä                                               |
| ų.                                              |
| _                                               |
|                                                 |
| ~                                               |
| _                                               |
| ~                                               |
| -                                               |
| s                                               |
| _ <u>`</u>                                      |
| T                                               |
|                                                 |
| ື                                               |
| >                                               |
| _                                               |
| Ē                                               |
|                                                 |
| ÷                                               |
| ື                                               |
| ~                                               |
| -                                               |
| <b>A</b> 1                                      |
| Ψ                                               |
| _                                               |
| Ð                                               |
| -                                               |
| _                                               |
| 0                                               |
| <u>ب</u>                                        |
| -                                               |
| -                                               |
| m                                               |
|                                                 |
| പ                                               |
| -                                               |
| <b>U</b>                                        |
|                                                 |
| 0                                               |
| റ                                               |
| ပိ                                              |
| S                                               |
| Su                                              |
| on Co                                           |
| ion Co                                          |
| tion Co                                         |
| ction Co                                        |
| nction Co                                       |
| Inction Co                                      |
| unction Co                                      |
| Function Co                                     |
| (Function Co                                    |
| (Function Co                                    |
| p (Function Co                                  |
| ap (Function Co                                 |
| lap (Function Co                                |
| Map (Function Co                                |
| Map (Function Co                                |
| r Map (Function Co                              |
| er Map (Function Co                             |
| er Map (Function Co                             |
| ter Map (Function Co                            |
| ister Map (Function Co                          |
| gister Map (Function Co                         |
| gister Map (Function Co                         |
| egister Map (Function Co                        |
| Register Map (Function Co                       |
| <b>Register Map (Function Co</b>                |
| g Register Map (Function Co                     |
| Ig Register Map (Function Co                    |
| ng Register Map (Function Co                    |
| ling Register Map (Function Co                  |
| ding Register Map (Function Co                  |
| Iding Register Map (Function Co                 |
| olding Register Map (Function Co                |
| lolding Register Map (Function Co               |
| Holding Register Map (Function Co               |
| Holding Register Map (Function Co               |
| s Holding Register Map (Function Co             |
| us Holding Register Map (Function Co            |
| ous Holding Register Map (Function Co           |
| Ibus Holding Register Map (Function Co          |
| dbus Holding Register Map (Function Co          |
| odbus Holding Register Map (Function Co         |
| odbus Holding Register Map (Function Co         |
| <b>Aodbus Holding Register Map (Function Co</b> |
| Modbus Holding Register Map (Function Co        |

| ITEM 1<br>Total Volume      | Total volume is calculated as the total revolutions | divided by the k-factor. | Total Volume=(R08*65536)+R07+(R06/1000)                                                      | Total Revolutions= (R10*65536)+R0F | NULE: Any read of this set of registers must be done<br>in a single command to maintain data cohoronco | וון מ אוווקופ כטוווווומווט נט ווומווונמוון טמנמ כטוופו פווכב. |                                                                             | ITEM 2                                           | Flow Rate, Min. Flow Rate, Max. Flow Rate               | Flow rates are given in volume per minute.                                  | Flow rates are calculated over a 1 second interval.                      |                                                            | /minue/ arovious revolution count + to to a 1 conned                     | (initial) previous revolucion count taken a second<br>prior A floating point representation of flow rate cap | be calculated as                        | Flow rate=R0A+R09/1000.                                                                                         |                                                             | Minimum flow rate is the lowest flow rate calculated                     | since the last register read. Minimum flow rate is set     | to an arbitrary large value (40) on a read and then | calculated after I second.                                   |                                                                  | NOTE: Any register read will reset both the minimum              | and maximum flow rate registers therefore it is                         |
|-----------------------------|-----------------------------------------------------|--------------------------|----------------------------------------------------------------------------------------------|------------------------------------|----------------------------------------------------------------------------------------------------|---------------------------------------------------------------|-----------------------------------------------------------------------------|--------------------------------------------------|---------------------------------------------------------|-----------------------------------------------------------------------------|--------------------------------------------------------------------------|------------------------------------------------------------|--------------------------------------------------------------------------|----------------------------------------------------------------------------------------------------|-----------------------------------------|----------------------------------------------------------------------------------------------------|-------------------------------------------------------------|--------------------------------------------------------------------------|------------------------------------------------------------|-----------------------------------------------------|--------------------------------------------------------------|------------------------------------------------------------------|------------------------------------------------------------------|-------------------------------------------------------------------------|
| ltem<br>Ref                 |                                                     |                          |                                                                                              |                                    |                                                                                                    |                                                               | 1                                                                           | -                                                | -                                                       | 2                                                                           | 2                                                                        | 2                                                          | 2                                                                        |                                                                                                    |                                         |                                                                                                    |                                                             | 2                                                                        | 2                                                          |                                                     |                                                              |                                                                  |                                                                  |                                                                         |
| Description                 | Firmware version number.                            |                          | Converts raw revolution data to Volume (gal,ft <sup>3</sup> ,M3). Revolution/K-factor=Volume |                                    |                                                                                                    | See Module State Table Below                                  | The fractional value of total volume in thousands. Contain values 0 to 999. | Dravidor o 23 hit roncornatation of Tatal Volumo | דו סעומבא מ אל שור ובטו באבוונמנוטון טו דטנמו עטומוויב. | The fractional part of the flow rate in thousands. Contain values 0 to 999. | The flow rate as estimated over the last second. In Total Volume/minute. | The fractional part of the minimum flow rate in thousands. | Minimum flow rate observed during sample interval. In Total Vol./minute. | The sensor probe temperature in degrees C                                                                    | The raw angle measurement of the meter. | torial of Darian of Daria function of the second second second second second second second second second second | דו סעומבא מ אל שור וביטו באבוונמנוטון טו הבעטומנוטון בטמוונ | Maximum flow rate observed during sample interval. In Total Vol./minute. | The fractional part of the maximum flow rate in thousands. |                                                     | Floating Point Flow Rate during sample interval**. (Vol/min) | Floating Point Min Flow Rate during sample interval**. (Vol/min) | Floating Point Max Flow Rate during sample interval**. (Vol/min) | go to Tracking Menu to set flow rate "sample interval" 1 sec. OR 1 min. |
| Ultra Hi-res<br>Option Only |                                                     |                          |                                                                                              |                                    |                                                                                                    |                                                               |                                                                             |                                                  |                                                         | ×                                                                           | ×                                                                        | ×                                                          | ×                                                                        |                                                                                                    | ×                                       |                                                                                                    |                                                             | ×                                                                        | ×                                                          |                                                     | ×                                                            | ×                                                                | ×                                                                | oint format. **                                                         |
|                             | Version                                             | Reserved                 | K-factor                                                                                     | Reserved                           | Reserved                                                                                               | State                                                         | Total Volume - Fraction                                                     | Total Volume: Low Word                           | Total Volume: High Word                                 | Flow Rate Fraction                                                          | Flow Rate*                                                               | Minimum Flow Rate Fraction                                 | Minimum Flow Rate*                                                       | Temperature                                                                                                  | Angle                                   | Revolutions: Low Word                                                                                           | Revolutions: High Word                                      | Maximum Flow Rate*                                                       | Maximum Flow Rate Fraction                                 | Reserved                                            | Flow Rate**                                                  | Minimum Flow Rate**                                              | Maximum Flow Rate**                                              | isters 14 - 19 for flow rates in floating po                            |
| Read/<br>Write              | Я                                                   | R                        | R                                                                                            | R                                  | Я                                                                                                    | Я                                                             | Я                                                                           | Я                                                | Я                                                       | Я                                                                           | R                                                                        | R                                                          | R                                                                        | R                                                                                                    | R                                       | Я                                                                                                    | R                                                           | R                                                                        | R                                                          | R                                                   | R                                                            | R                                                                | R                                                                | *See Regi                                                               |
| Register<br>Offset          | 00                                                  | 01                       | 02                                                                                           | 03                                 | 04                                                                                                    | 05                                                            | 90                                                                          | 07                                               | 08                                                      | 60                                                                          | 0A                                                                       | 0B                                                         | 0C                                                                       | 0D                                                                                                    | OE                                      | OF                                                                                                    | 10                                                          | 11                                                                       | 12                                                         | 13                                                  | 14, 15                                                       | 16, 17                                                           | 18, 19                                                           |                                                                         |

## Module State Table (for Register 05 above)

| 00     | Idle                  | Is not tracking and is waiting to be placed into a working state              |
|--------|-----------------------|-------------------------------------------------------------------------------|
| 01     | Unused                |                                                                               |
| 02     | Unused                |                                                                               |
| 03     | Track                 | Is acquiring the magnetic signal, waiting to start tracking.                  |
| 04     | Tracking              | Is currently tracking the magnetic signal of the meter.                       |
| 05     | Measuring             | Is not tracking and is currently in measurement mode.                         |
| 06, 07 | Recording             | Is recording signal data to the SD card.                                      |
| 08     | Error                 | A detectable error has occurred and can no longer track the magnetic signal.  |
| 60     | Low Voltage Condition | Does not have enough Voltage to operate properly                              |
| DA     | Initializing          | Should not be observed, the device is going through its initialization phase. |
|        |                       |                                                                               |

encountered since the last read. When a read occurs

Maximum flow rate is the highest flow rate

it is reset to 0 and then 1 second later will be

recalculated over the last 1 second interval.

Maximum flow rate=R11+R12/1000

important to read all the registers in a single read

command otherwise the values will not be valid.

NOTE: Modbus represents data as 16 bit integers. To transmit larger integers or fractions of an integer, more than one register is required. IMPORTANT: When reading registers, ALL registers MUST be read at once, or as a block. Data will be incoherent otherwise.

IMPORTANT: The Meter's K-factor must be entered in Tracking Menu for accurate Volumes & Flows. If K-factor is set as 1.0, All Volumes and Flows will be in Meter Revolutions.

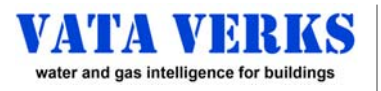

### Configuring Communication

Unit Must be Assembled, with Sensor Probe Connected.

### Installation with On-Site Laptop

**1.** Install On-Site Track Flow.

- See your Meter Specific Instructions.
- **2. K-factor** =Revolutions / Unit Vol. Calculate if unknown. See your **Meter Specific Instructions.**
- **3.** Wire Pulse Connect terminals Common + EITHER Norm Open or Norm Closed to your pulse counter.
- **4. Pulse K-factor** =Revolutions / Pulse

### **Pulse K-factor Options**

**A)** Generic Pulse k-factor, ex: 1.0, 10.0 Revs / Pulse is easiest to Pre-Configure. Volume is then calculated in the back end using the Meter k-factor.

**B)** Volumetric Pulse k-factor: Each Pulse represents a unit volume (ex: 1 ft3). Use Meter K-factor to calculate the revolutions required for that volume. Ex: If K-factor = 9.07 revs/ft<sup>3</sup> and Pulse Volume= 10 ft<sup>3</sup>, then Pulse K-factor = 90.70 revs/pulse

### **Pro Tip:** A low Pulse k-factor (ex: 1 revs) will rapidly pulse to confirm wiring, and Pulse Counting. Once confirmed the final Pulse K-factor would be entered.

### 5. Configure On-Site

| P             | ENTER | to go to Pulse Menu                          |
|---------------|-------|----------------------------------------------|
| e(space)y     | ENTER | Enables Pulse                                |
| k(space)xx.xx | ENTER | Choose a Pulse k-factor. ex: k(space)4335.27 |
| S             | ENTER | to Save                                      |
| d             | ENTER | to display and confirm your configuration.   |

- Confirm that Pulses are being counted.
  If not: Confirm wiring. Increase Pulse width. Reset the device
- 7. Optional: Enter Date / Time in Maintenance Menu to be noted with any logged events in the log file.
- 8. Return to Main Menu and log off.
- Unplug the USB cord from the laptop and plug into wall power.
  Done.

### **Pulse Specifications**

- a. Pulse type Dry contact / mechanical relay
- b. Pulse Width: 10 100 msec (default = 50 msec)
- c. Max Res\* 1 Revolution. (incompatible with Ultra Hi-Res)
- d. Max Voltage: 48V AC or DC
- e. Max Current: 100mA
- f. Pulse Wiring: 16 to 24 Gauge Twisted Pair
- g. Pulse K-Factor User Defined Volume per Pulse in Revolutions. <u>\*Minimum Pulse K-factor = 1.00 meter revolution</u>

Pulse may run simultaneously with Data Logging, and any 1 of (Modbus RTU, Modbus TCP, HTTP Publish or MQTT)

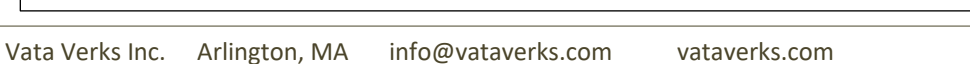

PULSE POSITIONS

Vormally closed - NC Common - COM Normally open - NO

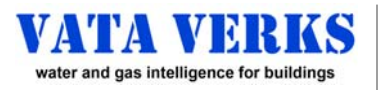

### Configuring Communication Pulse

Unit Must be Assembled, with Sensor Probe Connected.

### Installation Without On-Site Laptop

1. Configure Off-Site Configure the Pulse Output via Tera Term on laptop. (see pg. 2) P ENTER to go to Pulse Menu e(space)y ENTER **Enables Pulse** k(space)xx.xx ENTER Choose a Pulse k-factor. Revs per Pulse\* (see below) S ENTER to Save d ENTER to display and confirm your configuration.

\*Pulse K-factor Pro Tip:

Pulse K-factor = Revolutions per Pulse.

If K-factor is unknown, use whole numbers for Pulse K-factor

### If too large: it is difficult for installer to confirm Pulse Counting

A Pulse K-factor of **1.0** is recommended for diaphragm gas meters.

A Pulse K-factor of **10.0** is recommended for all other fast spinning meter types.

The VV-100 will "click" with each Pulse transmission.

- 2. Install On-Site Install Unit per Meter Specific Instructions (Use Section for "no laptop on-site")
- **3.** Wire Pulse Use Twisted Pair to connect Unit to your Pulse Counter (see pg. 9)
- **4.** K-factor\*\* Calculate K-factor and Volume / Pulse On OR Off Site. see Meter Specific Instructions
- 5. Confirm that Pulses are being counted

Done.

### **Optional Desktop Simulation**

Tracking can be tested at your desk without any other hardware. If Pulse is enabled, a relay "clicks" and can be heard when tracking and Pulsing.

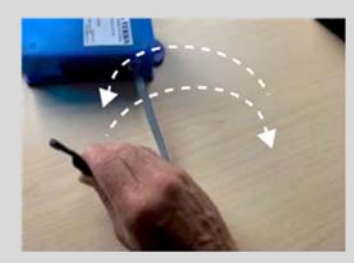

Follow instructions as shown abovek(space)1.0ENTER to set Pulse as 1 Pulse per 1 RevolutionSENTER to save SettingsxENTER to stop functionrENTER to delete last calibrationtENTER to start trackingRoll probe back and forth as shown in photo

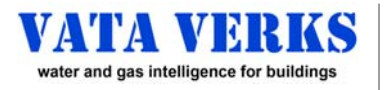

### **Configuring Communication Data Logging**

Unit Must be Assembled, with Sensor Probe Connected.

Logger records tracking data and may run in parallel with: MQTT, Modbus TCP and RTU, HTTP Publish, Pulse

### **Before Setting Data Logger**

A) To Log in Volume (not revs): Calculate and Input K-factor in Tracking Menu. (See Meter Specific Instructions) Use Desk Top Simulation pg 10, or pre-test on a meter, to become familiar with this feature before deploying. **On Command Window** 

B) To Set Time: Logged Data Time Stamped with Date and 24-hour clock time

| Ζ                                        | ENTER     | to go to Maintenance Menu                        |
|------------------------------------------|-----------|--------------------------------------------------|
| t(space)yyyy:mm:ddThh:mm:ss              | ENTER     | to set time (ex: t 2021:02:28 <b>T</b> 05:46:00) |
| b                                        | ENTER     | to confirm date and time.                        |
| <b>IMPORTANT:</b> Date / Time setting lo | st if bat | tery discharges. ~3 – 6 hours if fully charged.  |

C) To Configure Other Features

T. **ENTER** to go to Tracking Menu ENTER to expand the Tracking Menu +

- D) To Log Volume or Revs (change the display to Volume or Revolutions) z(space)v to log flow volume. \*\*Volume logging requires K-factor entry into Tracking Menu\*\* **ENTER** to log revolutions z(space)r ENTER
- **E)** To Log Volume with Units Noted (gal, ft3, m3) v(space)ft3 ENTER Options are: v(space)gal v(space)ft3 v(space)m3
- F) To Log at a Different Rate (min = 300 sec or 5 minutes., max = 6000 sec or 100 minutes) b(space)xxx ENTER xxx = the # of seconds of desired logging rate (ex. 15 min = b(space)900) **NOTE:** The Logging Rate is designed to match the Tracking Display Rate in the Console, with this exception. **EXCEPTION:** For all Display Rates of <5 min. (example: 5 sec), the Logging Rate will be 5 minutes.
- **G1)** To START Logging
  - to start logging to onboard memory (7 ENTER to stop logging) 6 **ENTER**
  - S **ENTER** to Save your new configuration

Return to Main Menu. Log off. Unplug USB from laptop and plug into wall power. Done.

### G2) To START Logging a Pre-Configured Device (no laptop on-site)

Install (See Meter Specific Instructions: Installing without a Laptop) **Press Reset** to START. (NOTE: Date / Time settings will be lost after 3 – 6 hours if power is lost)

> Sample Logged Volume Data 21/02/28 15:46:12:1419240 Vol=3.181 ft3 21/02/28 15:51:12:1424238 Vol=4.398 ft3

Sample Logged Revolution Data 21/02/28 13:33:11:638139 Rev=255.11 rev 21/02/28 13:38:11:643139 Rev=766.05 rev

### **The Log Files**

The data is logged together with system status reports on the SD Card. First to the open Log file (ex:Log0), until 400 records logged. Then to successive files (ex:Log1) up to Log500 max, before writing over Log0, etc.

Accessing Logged Data

**NOTE**: Log files are not accessible directly via the Command Window or Telnet.

Accessing Log Files Locally via SD Card: Accessing Log Files Remotely via Web Server: does not interrupt ongoing logging. See pg. 15

interrupts ongoing logging. See pg. 14

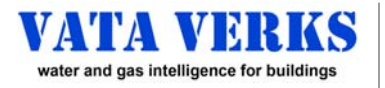

### CONFIGURING DATA TRANSMISSION

### **CONFIGURING DATA TRANSMISSION OFFLINE**

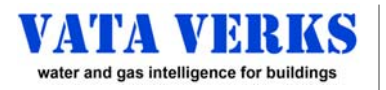

### The Configuration File Editing OR Re-Using the Config.txt File

### **Directly Editing the Configuration File**

### \*for advanced users

Copying a config.txt file (created using the Command Window) to additional sensor units is efficient and reduces field tasks. Directly editing the config.txt file, however, is for **advanced users**, and assumes a familiarity with the device and its operation.

WARNING: 2 identical MAC addresses CANNOT exist on the same sub-network; a risk when copying a Configuration from device to device. By deleting the MAC address line in Config.txt, the unit will create a unique MAC address.

- 1. Access the Config.txt. Save to laptop\*
- 2. Edit if necessary
- **3.** Upload back to same or other devices

- Locally via **SD Card** (see **pg. 14**)
- Remotely via Web-Server (see pg. 15)
- and Save
- h. Locally via **SD Card** (see **pg. 14**)
- i. Remotely via Web-Server (see pg. 15)

| EXPLANATION                                              | CONFIG.TXT FILE                                                      |  |
|----------------------------------------------------------|----------------------------------------------------------------------|--|
| k-factor = meter size in revs / (unit volume)            | k = 60.000 #k factor                                                 |  |
| If DHCP: set as shown. If Static IP: enter address.      | ip = 0.0.0.0 #device IP                                              |  |
| If DHCP: set as shown. If Static IP: enter address.      | gw = 0.0.0.0 #gw IP                                                  |  |
| If DHCP: set as shown. If Static IP: enter address.      | nm = 0.0.0.0 #Netmask                                                |  |
| If DNS = Gateway: set as shown. Otherwise change.        | dns = 0.0.0.0 #Primary DNS Server IP                                 |  |
| ADVANCED USERS                                           | dns2 = 0.0.0.0 #Secondary DNS Server IP                              |  |
| Auto track at Powerup 0=disable 1=enable=default         | auto = 1 #Start on power up (Tracking)                               |  |
| MQTT / HTTP. Broker / Server URL. Contact VV if MQTT     | <pre>surl = m10.cloudmqtt.com #Broker URL</pre>                      |  |
| MQTT / HTTP. Broker / Server Port. Contact VV if MQTT    | sport = 13730 #Broker Port                                           |  |
| MQTT ONLY. Default shown. Contact VV if MQTT             | pw = yQdP0kOWjBP7 #Broker Password                                   |  |
| MQTT / HTTP. Broker / Resource PHP Contact VV if MQTT    | user = vswzidgt #Broker user name                                    |  |
| PULSE ONLY. Pulse K-factor = revs per Pulse ≥ 1.0        | pk = 300.000 #pulse k factor                                         |  |
| MODBUS RTU ONLY Slave=ID. Master=internal ID             | mbid = 1 #Modbus RTU id                                              |  |
| MODBUS TCP enable=1=def. (=0 if RTU Slv, =1 if RTU Mstr) | <pre>modbus_tcp = 1 #enable modbus tcp</pre>                         |  |
| HTTP Publish ONLY. 0=disable=default 1=enable.           | <pre>http_pub = 0 #enable http publications</pre>                    |  |
| MQTT ONLY. 0=disable=default 1=enable                    | mqtt = 0 #enable MQTT                                                |  |
| MQTT / HTTP. Data publication rate in seconds.           | <pre>mqttPer = 10 #MQTT publication rate</pre>                       |  |
| PULSE ONLY. 0=disable=default 1=enable.                  | pulse = 0 #enable pulse                                              |  |
| PULSE ONLY. Pulse width in msec (10 - 100)               | pwdt = 10 #minimum pulse width                                       |  |
| MQTT / HTTP. Token / Pub Name. Contact VV if MQTT.       | <pre>name = user1 #MQTT Publication name</pre>                       |  |
| ADMIN ONLY. Do not change                                | <pre>state = track #the starting state of the device if auto=1</pre> |  |
| ADMIN ONLY. Do not change                                | log = 3 #0=all messages, 3=only very important messages              |  |
| ADMIN ONLY. Do not change                                | battery = 5800 #standard battery=5800ma-Hr                           |  |
| DISPLAY & DATA LOGGER Rate in seconds (default = 5)      | drate = 5 #Display and logging rate (sec).                           |  |
| DISPLAY & DATA LOGGER Type: 0=Revs=default 1=Vol         | <pre>r/v = 0 #0 = revolutions, 1=revolutions/k.</pre>                |  |
| DATA LOGGER ONLY. 0=not Log=default 1=Log                | ltrack = 0 #0=don't log tracking data, 1 = log tracking data.        |  |
| MAC Address supplied automatically, or edit              | eMac = 4E:00:3F:31:38:51 #first byte should be 02 unless ther        |  |
| WEB SERVER ONLY. 0=disable 1=enable=default              | Web = 1 #0 = disable web server, 1 = enable web server.              |  |
| UNITS of Measure chosen. ft3=default                     | units = ft3#Unit of measure for k factor (gal, ft3, m3, rev          |  |
| WEB SERVER ONLY. TCP-IP Port. default=80                 | webPort = 80 #port number for web server.                            |  |
| TELNET ONLY. TCP-IP Port. default=23                     | telnetPort = 23 #port number for web server.                         |  |
| TELNET ONLY. 0=Telnet enable=default 1=disable           | <pre>telnetDisabled = 0 #0=enabled, 1=disabled.</pre>                |  |
| MODBUS TCP ONLY. TCP-IP Port. default=502                | modbusPort = 502 #port number for web server.                        |  |
| TRACKING Boost. 0=Boost=default 1=disable                | sensorAmplitude=0 #0 for low signal levels, 1 for high levels        |  |
| ADVANCED USERS                                           | wl_ip = 0.0.0.0 #White List IP                                       |  |
| ADVANCED USERS                                           | wl_mask = 0.0.0.0 #White List Mask                                   |  |
| MODBUS RTU ONLY: Baud rate default=38,400                | rtu_baud=38400                                                       |  |
| MODBUS RTU ONLY: Stop bits. 1=default or 2               | rtu_stop=1 #1 or 2                                                   |  |
| MODBUS RTU ONLY: Parity default=None                     | rtu_parity=0 #0=none, 1=even, 2=odd                                  |  |
| MODBUS RTU ONLY. RTU SIv=1+TCP=0 RTU Mstr=1+TCP=1        | modbus_rtu=0 #0=disabled, 1=enabled                                  |  |
| Min/Max/Inst Flow Integrate Period s=def=1 sec m=1 min   | <pre>flowcalc=s #s=second, m=minute</pre>                            |  |

The enabling of Modbus RTU may require the enabling of Modbus TCP

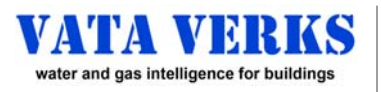

### CONFIGURING DATA TRANSMISSION

### Accessing Files Locally: via SD Card

### Requirements

- Philips screwdriver
  - PC that accepts micro-SD Cards OR SD Card Adaptors
- SD Card Adapter (if your PC requires)
- **1.** Remove SD Card Carefully from Card Holder

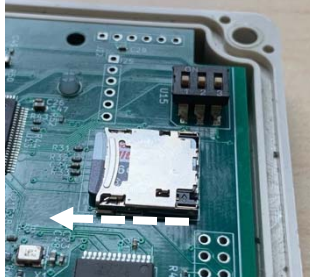

1. Slide Card holder

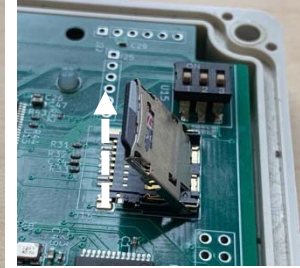

2. Lift SD Card holder up

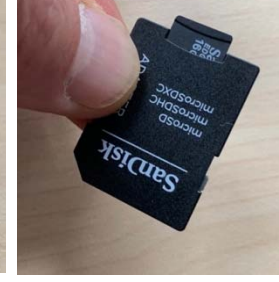

3. Insert into Adaptor into PC

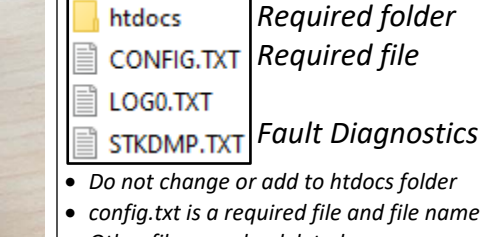

- Other files may be deleted.
- Adaptor into PC 4. File Directory
- 2. IMPORTANT: DO NOT Remove Files from, OR Add Files to, the htdocs Folder

### **Configuration File**

The sensor's operating configuration

- Copy config.txt file to laptop
- Make changes if required (pg 13)
- Drop onto SD Card top directory.
- Log Files

Activity history and Data Logger files

- View or Save to Laptop
- Optional: Can Delete Log Files

### Firmware Upgrade Files

Upgrading Unit Features

- Receive 2 files from Vata Verks
- Save to laptop
- Drop onto SD Card top directory.
- **3.** Re-insert SD card into device <u>carefully</u>, and <u>gently</u> slide closed.

### 4. Reset Device (see below)

R

S

- *a.* Reset Option A: Soft Reset (saves calibration / tracking count) NOTE: Firmware Upgrades can result in temporary loss of calibration and tracking count. Unit will auto-calibrate, track and communicate with flow.
  - Z ENTER to enter Maintenance Menu
    - **ENTER** to Reset

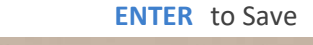

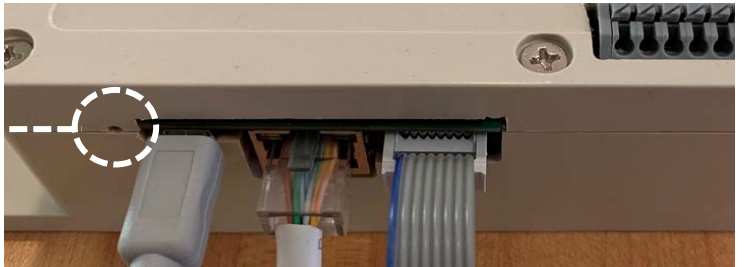

Copying Config to 2<sup>nd</sup> Sensor

1) The Mac address is copied with the Configuration, but a network may not have duplicate MAC addresses. See pg 13 top

2) Date and Time if required, must be entered separately.See: pg 11 B).

- b. Reset Option B: Hard Reset (deletes calibration / tracking count)
  - Use paper clip to depress reset button (in circle above)
  - LEDs will blink off when successful
  - Unit will auto-calibrate, track and communicate with flow.

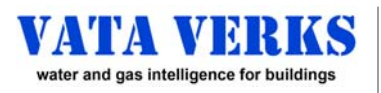

### Accessing Files Remotely: via Web Server

### **Requirements**

- Unit must be accessible via local network (or VPN) over Ethernet
- Device IP address must be known or discoverable (see pg. 7)
- Username and Password must be known (factory default: admin, admin)
- Web Access must be enabled (factory default) (see Maintenance Menu)

### 1. Remotely Access via Web Access

- a. Recommended Browser: Chrome
- b. Enter IP Address into web browser. Sign in prompt appears
- c. Enter Username and Password Trouble Shooting 1: No Sign-in Prompt: change browsers. Trouble Shooting 2: No Sign-in Prompt: Lise Telpet to confirm web
  - Trouble Shooting 2: No Sign-in Prompt: Use Telnet to confirm web access is enabled & IP Address
- 2. IMPORTANT: DO NOT Remove Files from, OR Add Files to, the *htdocs* Folder

### **Configuration File**

The sensor's operating configuration

- Click: Config.txt
- Click: Get Files.
- Save to Laptop. Edit if required. pg 13
- Log Files

Activity history and Data Logger files

- Click: Log#.TXT file
- To Download: Get Files
- To Delete Logs: Delete Files

### 3. To Upload Files: Config.txt OR Firmware Upgrade files

- a. Click FILES
- **b.** Click **UPLOAD FILE**
- c. Click Browse
- choose the file from your laptop
   \*Note: DO NOT CHANGE FILE NAMES
   Upload takes a minute. If Unsuccessful, Try again.

  e. If Firmware Upgrade: Repeat above for 2<sup>nd</sup> file.
- NOTE: Firmware Upgrades may result

in temporary loss of calibration and loss of tracking count.

### 4. Reset is Required to Activate New Configuration or Firmware

- f. Click OTHER
- g. Click RESET: Upgrade and Reboot proceeds.(calibration and tracking count are saved through reset)
- **h.** If Firmware Upgrade: Click Get Info to confirm version.

### Set Date and Time

### Used with HTTP, MQTT, Data Logger

- a. Click Set Time
- b. Click Get Info to confirm

**NOTE:** Sensor "Board Time" will be Universal Time UTC/GMT **NOTE:** Time setting is lost after 3 – 6 hours without wall power

| Sign in       |                                  |
|---------------|----------------------------------|
| http://192.10 | 68.1.238                         |
| Your connec   | tion to this site is not private |
| Username      | admin                            |
| Password      |                                  |
|               |                                  |
|               | Sign in Cancel                   |

| Firmware               | Upgrade      | Files |
|------------------------|--------------|-------|
| the end offer a thread | <b>F</b> + + |       |

- Upgrading Unit Features
- Receive 2 files from Vata Verks
- Save to Laptop

ETHERNET

FILES

HELP

Reset

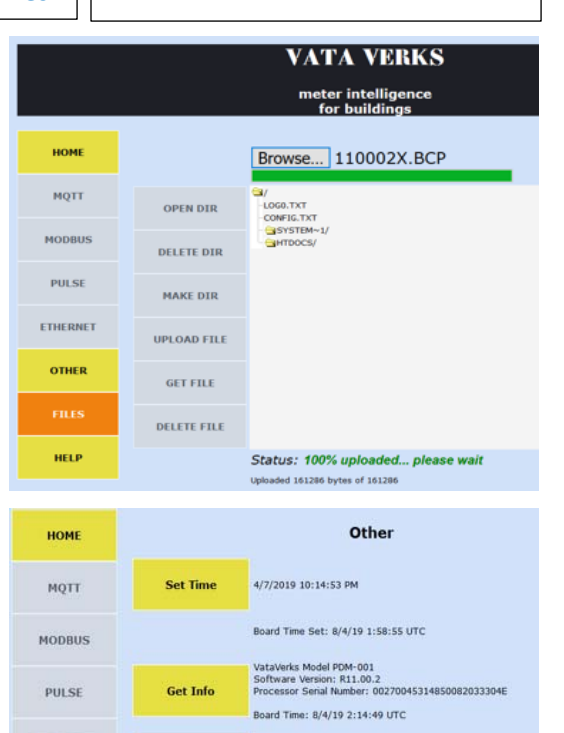